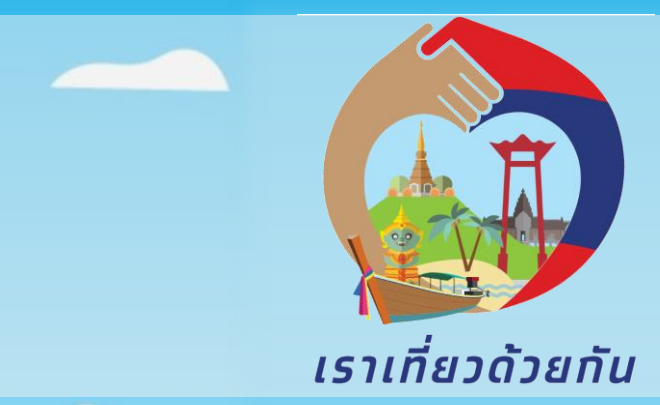

# โครงการเราเที่ยวด้วยกัน

## คู่มือการลงทะเบียน <u>กิจการโรงแรม</u>

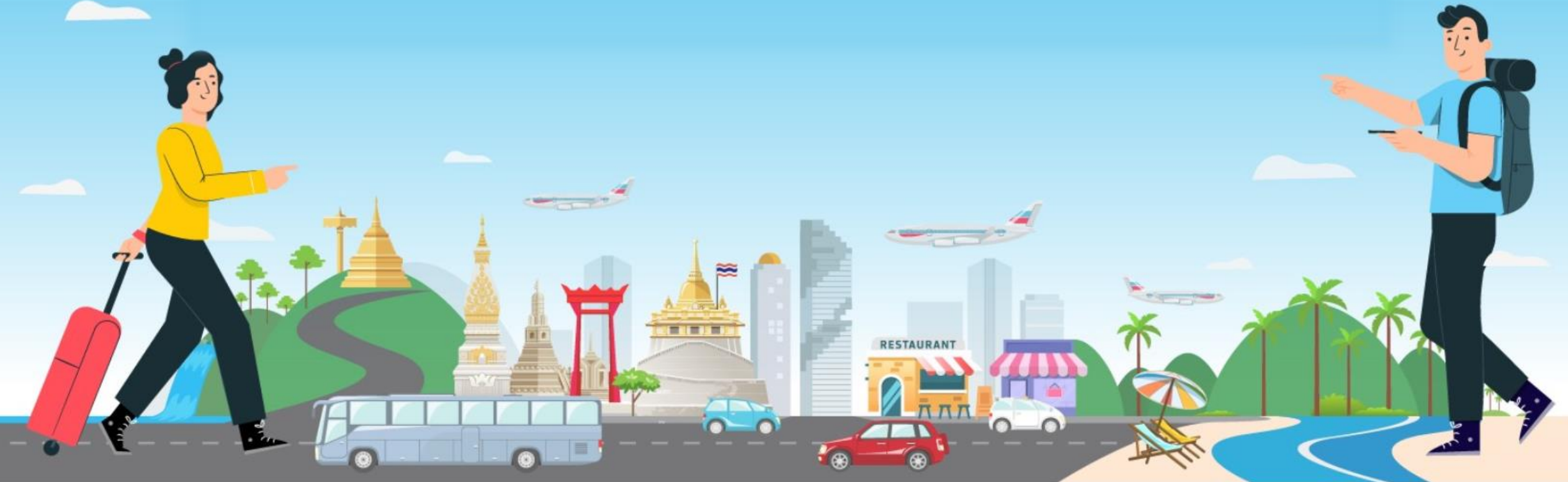

## เข้าเวปไซต์ <u>www.เราเที่ยวด้วยกัน.com</u>

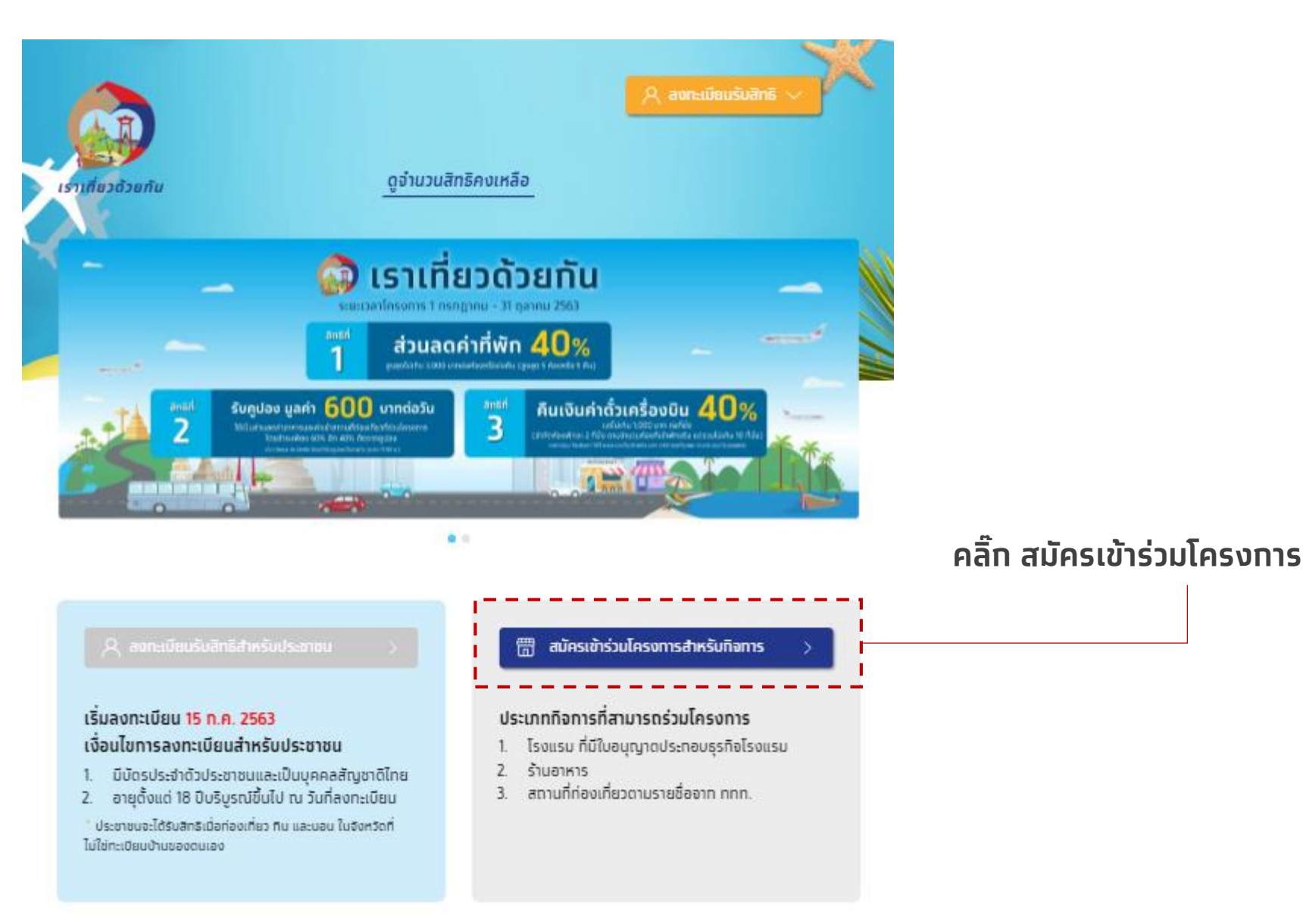

## Journey การลงทะเบียนของโรงแรม

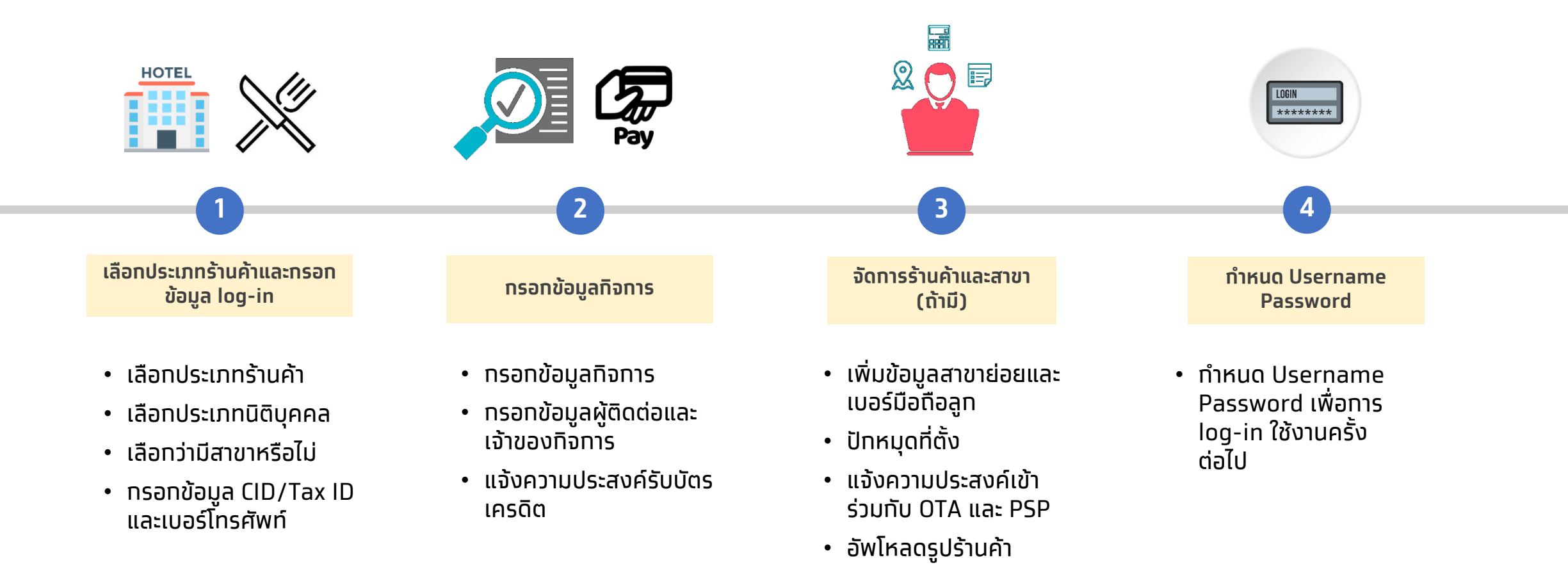

\* หาทเป็นการจองผ่านเว็บไซต์ โรงแรมอาจต้องปรับปรุงเว็บไซต์ ให้รองรับการใช้สิทธิในโครงการเราเที่ยวด้วยกัน

## ้ลงทะเบียนกิจการ โครงการเราเที่ยวด้วยกัน

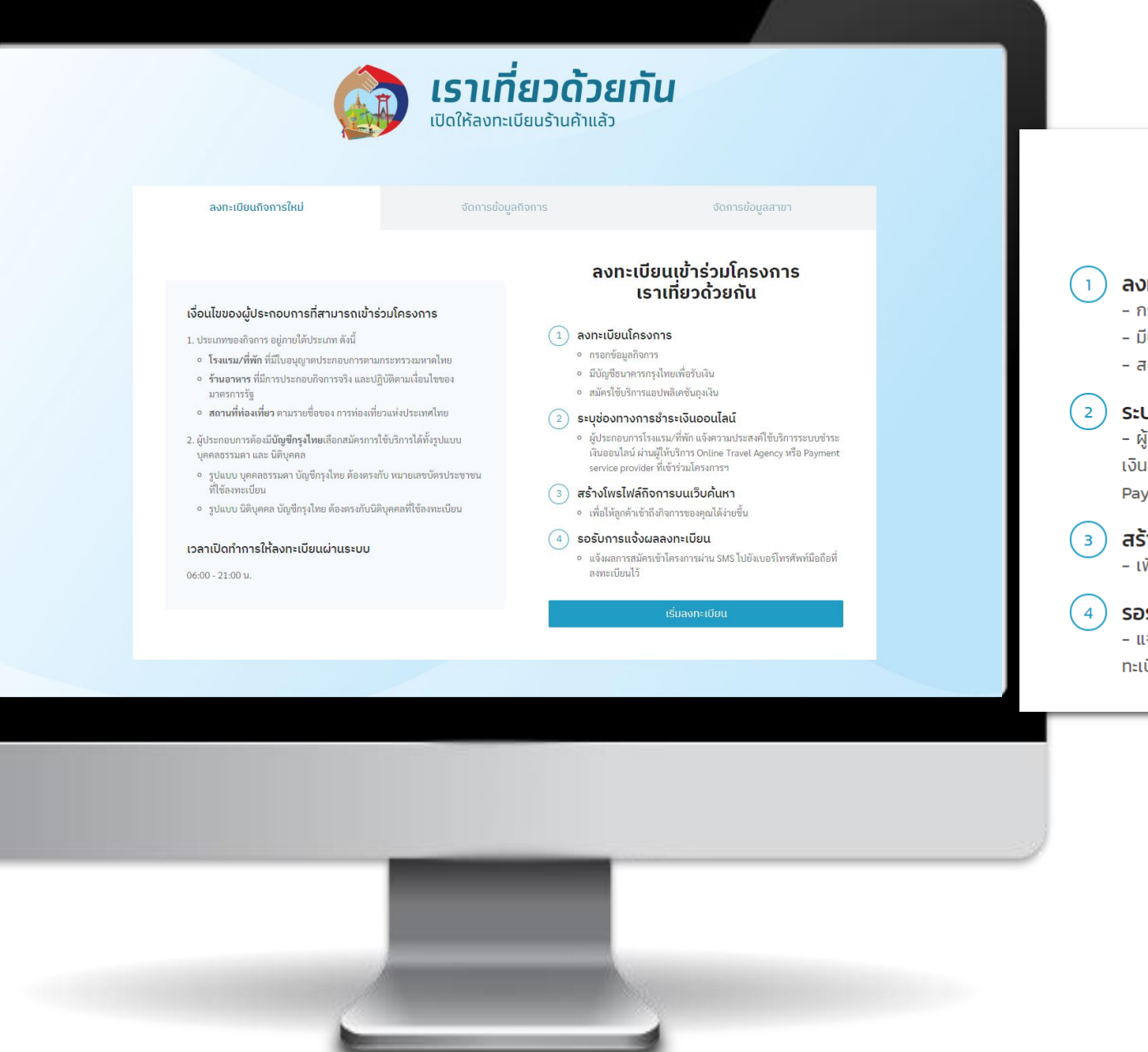

### ลงทะเบียนเข้าร่วมโครงการ เราเที่ยวด้วยกัน

- **ลงทะเบียนโครงการ** - กรอกข้อมูลกิจการ
- มีบัญชีธนาคารกรุงไทยเพื่อรับเงิน
- สมัครใช้บริการแอปพลิเคชันถุงเงิน
- ระบุช่องทางการชำระเงินออนไลน์ - ผู้ประกอบการโรงแรม/ที่พัก แจ้งความประสงค์ใช้บริการระบบชำระ

- สูงระกองการเรงแรมภาพก แงงกรายประสงคเชงรากรระบบบาร เงินออนไลน์ ผ่านผู้ให้บริการ Online Travel Agency หรือ Payment service provider ที่เข้าร่วมโครงการฯ

**สร้างโพรไฟล์กิจการบนเว็บค้นหา** - เพื่อให้ลูกค้าเข้าถึงกิจการของคุณได้ง่ายขึ้น

**รอรับการแจ้งผลลงทะเบียน** - แจ้งผลการสมัครเข้าโครงการผ่าน SMS ไปยังเบอร์มือถือที่ลง ทะเบียนไว้

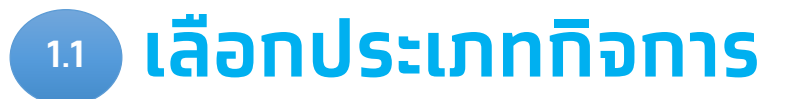

|                                                                                     |                           | 1                                               |                                   |                      | 2                   |                                | 3                          | 4                          |
|-------------------------------------------------------------------------------------|---------------------------|-------------------------------------------------|-----------------------------------|----------------------|---------------------|--------------------------------|----------------------------|----------------------------|
| <b>โจการ</b>                                                                        |                           | เลือกประเภท<br>และกรอกข้อมู                     | เร้านค้า<br>ล log-in              | กรอก                 | ข้อมูลกิจการ        | จัดการร้าน<br>(ถ้ <sup>า</sup> | ค้าและสาขา<br>เมี)         | กำหนด Username<br>Password |
|                                                                                     |                           |                                                 |                                   |                      |                     |                                |                            |                            |
|                                                                                     | <b>ໄ</b> ຊາ<br>ເປັດໃห້    | <b>เที่ยวด้</b><br>ลงทะเบียนร้านค้ <sup>-</sup> | ່ <b>ວຍກັເ</b><br><sub>ແລ້ວ</sub> | u                    |                     |                                |                            |                            |
| ลงทะเบียนกิจการใหม่                                                                 | ຈັດ                       | การข้อมูลกิจการ                                 |                                   | จัดกา                | ธข้อมูลสาขา         |                                |                            |                            |
|                                                                                     |                           |                                                 |                                   |                      |                     |                                |                            |                            |
| เงื่อนไขของผู้ประกอบการที่สามารถเข้าร                                               | ร่ว <mark>มโครงการ</mark> |                                                 |                                   |                      |                     |                                |                            |                            |
| 1. ประเภทของกิจการ อยู่ภายใต้ประเภท ดังนี้                                          |                           |                                                 |                                   |                      |                     | โปรด                           | าระบรปแบ                   | บกิจการที่ประสงค์          |
| <ul> <li>โรงแรม/ที่พัก ที่มีใบอนุญาตประกอบการตาม</li> </ul>                         | มกระทรวงมหาดไทย           |                                                 | ลงทะเบียนเข้                      | าร่วมโครงการเราเที่ย | วด้วยกัน            | สมัค                           | รูรูรูรูรูร<br>รเข้าร่วมโศ | ารงการ ให้ถกต้อง           |
| <ul> <li>ร้านอาหาร ที่มีการประกอบกิจการจริง และป<br/>มาตรการรัฐ</li> </ul>          | ไฏิบัติตามเงื่อนไขของ     |                                                 | กรุณาเลือ                         | อกประเภท             | กิจการ              | กับเจ                          | วื่อนไขโครง                | งการ                       |
| <ul> <li>สถานที่ท่องเที่ยว ตามรายชื่อของ การท่องเที่</li> </ul>                     | ้ยวแห่งประเทศไทย          |                                                 |                                   |                      |                     |                                |                            | <b>↑</b>                   |
| 2. ผู้ประกอบการต้องม <b>ีบัญชีกรุงไทย</b> เลือกสมัครกา<br>บุคคลธรรมดา และ นิติบุคคล | ารใช้บริการได้ทั้งรูปแบบ  | โรงเ                                            | เรม / ที่พัก                      | ร้านอาหาร            | สถานที<br>ท่องเทียว |                                |                            |                            |
| <ul> <li>รูปแบบ บุคคลธรรมดา บัญชีกรุงไทย ต้องตรง</li> </ul>                         | มกับ หมายเลขบัตร          |                                                 |                                   |                      |                     |                                |                            |                            |

ຄັດໄປ

ย้อนกลับ

- 0 รูเ ประชาชน ที่ใช้ลงทะเบียน
- รูปแบบ นิติบุคคล บัญชีกรุงไทย ต้องตรงกับนิติบุคคลที่ใช้ลงทะเบียน

### เวลาเปิดทำการให้ลงทะเบียนผ่านระบบ

#### 06:00 - 21:00 น.

## 💶 เลือกประเภทการลงทะเบียน

|                                                                                                    | 1                                   |                                              | 2                                                           | 3                             | 4                             |
|----------------------------------------------------------------------------------------------------|-------------------------------------|----------------------------------------------|-------------------------------------------------------------|-------------------------------|-------------------------------|
| งทะเบียน                                                                                                    | เลือกประเภทร<br>และกรอกข้อมูล       | ร้านค้า<br>Llog-in                           | ทรอกข้อมูลกิจการ                                            | ຈັດກາรร้านค้าและสา<br>(ถ้ามี) | ขา ทำหนด Username<br>Password |
|                                                                                                    |                                     |                                              |                                                             |                               |                               |
|                                                                                                    | <b>เราเที่ย</b><br>เปิดให้ลงทะเบียเ | <b>ວດ້ວຍກ່</b><br>ມຣ້າนค້າແລ້ວ               | กัน                                                         |                               |                               |
| ลงทะเบียนกิจการใหม่                                                                                                    | จัดการข้อมูลกิจกา                   | าร                                           | จัดการข้อมูลสาขา                                            | 1                             |                               |
| <ul> <li>เงื่อนไขของผู้ประกอบการที่สามารถเข้าร่วมโครงา</li> <li>1. ประเภทของกิจการ อยู่ภายใต้ประเภท ดังนี้</li> <li>โรงแรม/ที่พัก ที่มีใบอนุญาตประกอบการตามกระทรวงม</li> <li>ร้านอาหาร ที่มีการประกอบกิจการจริง และปฏิบัติตามเงื่<br/>มาตรการรัฐ</li> </ul> | <b>การ</b><br>เหาดไทย<br>อนไขของ    | <sup>ລงทะเบีย</sup><br><b>ລ<b>ນກະເ</b>ບີ</b> | นเข้าร่วมโครงการเราเที่ยวด้วยกัน<br><b>มียนโครงการในนาม</b> |                               |                               |
| <ol> <li>สถานพทองเพอรู้เตามาของของการกองเตอร์เตงประ</li> <li>ผู้ประกอบการต้องมีบัญชีกรุงไทยเลือกสมัครการใช้บริการ<br/>บุคคลธรรมดา และ นิติบุคคล</li> </ol>                                                                                                  | ได้ทั้งรูปแบบ                       | บุคคลธรรมดา                                  | า นิติบุคคล                                                 |                               |                               |
| <ul> <li>รูปแบบ บุคคลธรรมดา บัญชีกรุงไทย ต้องตรงกับ หมายเส<br/>ประชาชน ที่ใช้ลงทะเบียน</li> </ul>                                                                                                    | าขบัตร                              | ใช้หมายเลขประจำตัวผู้เสีย                    | มภาษีในการลงทะเบียน                                         |                               |                               |
| <ul> <li>รูปแบบ นิติบุคคล บัญชีกรุงไทย ต้องตรงกับนิติบุคคลที่ให้</li> </ul>                                                                                                    | <i>โ</i> ลงทะเบียน                  |                                              |                                                             |                               |                               |
| เวลาเปิดทำการให้ลงทะเบียนผ่านระบบ                                                                                                    |                                     | ย้อนกลับ                                     | ຄັດໄປ                                                       |                               |                               |
| 06:00 - 21:00 u.                                                                                                    |                                     |                                              |                                                             |                               |                               |
|                                                                                                    |                                     |                                              |                                                             |                               |                               |

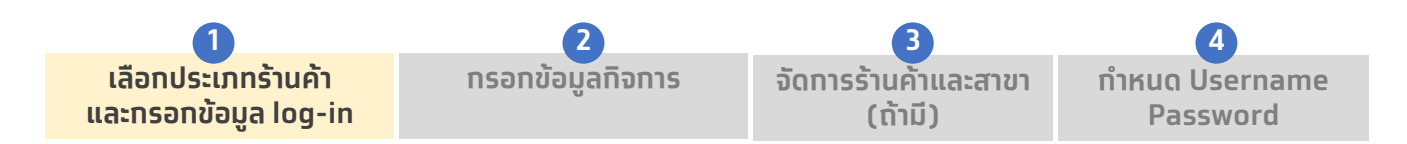

เบอร์โทรศัพท์มือถือที่ลงทะเบียนใช้บริการแอปฯถุงเงิน

เบอร์โทรศัพท์มือถือที่ประสงค์ลงทะเบียนใช้บริการแอปฯ

ผู้ประกอบการนิติบุคคล

ถุงเงิน (ร้านใหม่)

Tax ID

•

•

## ผู้ประทอบการบุคคลธรรมดา

CID •

1.3a

- •
- เบอร์โทรศัพท์มือถือที่ลงทะเบียนใช้บริการแอปฯถุงเงิน เบอร์โทรศัพท์มือถือที่ประสงค์ลงทะเบียนใช้บริการแอปถุงเงิน ٠ (ร้านใหม่)

| ลงทะเบียนกิจการใหม่                                                                                                    | จัดการข้อมูลกิจกา                                                                                                    | าร จัดการข้อมูลสาขา                                                                                                    | ลงทะเบียนกิจการใหม่                                                                                                    | จัดการข้อมูลกิจการ                                                                                                    | จัดการข้อมูลสาขา                                                                                                    |
|----------------------------------------------------------------------------------------------------|----------------------------------------------------------------------------------------------------|----------------------------------------------------------------------------------------------------|----------------------------------------------------------------------------------------------------|----------------------------------------------------------------------------------------------------|----------------------------------------------------------------------------------------------------|
| <b>เงื่อนไขของผู้ประกอบการที่สามารถเข้า</b> ร<br>1. ประเภทของกิจการ อยู่ภายใต้ประเภท ดังนี้                                                                                                    | ร่วมโครงการ                                                                                                    | ลงทะเบียนเข้าร่วมโครงการเราเทียวด้วยกัน<br><b>ลงทะเบียนเข้าร่วมโครงการ</b><br>* หมายเลขบัตรประชาชน                                                                                                    | เงื่อนไขของผู้ประกอบการที่สามารถ<br>1. ประเภทของกิจการ อยู่ภายใต้ประเภท ดั                                                                                                    | ถเข้าร่วมโครงการ<br>งนี้                                                                                                    | ลงทะเบียนเข้าร่วมโครงการเราเทียวด้วยกัน<br><b>ลงทะเบียนเข้าร่วมโครงการ</b><br>* เลขประจำตัวผู้เสียภาษีนิติบุคคล                                                                                                    |
| <ul> <li>โรงแรม/ที่พัก ที่มีใบอนุญาตประกอบการตาม</li> <li>ร้านอาหาร ที่มีการประกอบกิจการจริง และป<br/>มาตรการรัฐ</li> <li>สถานที่ท่องเพี่ยว ตามรายชื่อของ การท่องเที่</li> <li>ผู้ประกอบการต้องมีบัญชีกรุงไทยเลือกสมัครกา<br/>บุคคลธรรมดา และ นิติบุคคล</li> <li>รูปแบบ บุคคลธรรมดา บัญชีกรุงไทย ต้องตรง<br/>ประชาชน ที่ใช้ลงทะเบียน</li> <li>รูปแบบ นิติบุคคล บัญชีกรุงไทย ต้องตรงกับนิ</li> <li>รูปแบบ นิติบุคคล บัญชีกรุงไทย ต้องตรงกับนิ</li> <li>เปลาเปิดกำการให้ลงกะเบียนผ่านระบบ</li> <li>06:00 - 21:00 น.</li> </ul> | มกระทรวงมหาดไทย<br>Iฏิบัติตามเงื่อนไขของ<br>เย่วแห่งประเทศไทย<br>ารใช้บริการได้ทั้งรูปแบบ<br>เกับ หมายเลขบัตร<br>เติบุคคลที่ใช้ลงทะเบียน | <b>กรุณากรอกรหัสบัตรประชาชน</b><br>★ หมายเลขโทรศัพท์มือถือเพื่อใช้งานแอปพลิเคชันถุงเงิน<br>** หมายเลขบัตรประชาชน/หมายเลขประจำตัวผู้เสียภาษี 1 หมายเลข<br>สามารถใช้ได้กับเบอร์โทรศัพท์มือถือ 1 เบอร์เท่านั้น<br>* หากคุณเคยลงทะเบียนถุงเงิน กรุณาใช้หมายเลขโทรศัพท์ และหมายเลข<br>บัตรประชาชนเดียวกันกับที่เคยลงทะเบียนถุงเงินไว้<br>ณ้าไม่ใช่โปรแกรมอัดโนมัติ | <ul> <li>โรงแรม/ที่พัก ที่มีใบอนุญาตประกอบก</li> <li>ร้านอาหาร ที่มีการประกอบกิจการจริง<br/>มาตรการรัฐ</li> <li>สถานที่ท่องเที่ยว ตามรายชื่อของ การรั<br/>2. ผู้ประกอบการต้องมีบัญชีกรุงไทยเลือกส<br/>บุคคลธรรมดา และ นิติบุคคล</li> <li>รูปแบบ บุคคลธรรมดา บัญชีกรุงไทย ต้<br/>ประชาชน ที่ใช้ลงทะเบียน</li> <li>รูปแบบ นิติบุคคล บัญชีกรุงไทย ต้องตร</li> <li>เวลาเปิดทำการให้ลงกะเบียนเผ่านระ</li> <li>06:00 - 21:00 น.</li> </ul> | าารตามกระทรวงมหาดไทย<br>และปฏิบัติตามเงื่อนไขของ<br>ท่องเที่ยวแห่งประเทศไทย<br>เมัครการใช้บริการได้ทั้งรูปแบบ<br>้องตรงกับ หมายเลขบัตร<br>รงกับนิติบุคคลที่ใช้ลงทะเบียน<br><b>ะบบ</b> | <mark>กรุณากรอกรหัสประจำตัวผู้เสียภาษี</mark><br>* หมายเลขโทรศัพท์มือถือเพื่อใช้งานแอปพลิเคชับถุงเงิน<br>** หมายเลขบัตรประชาชน/หมายเลขประจำตัวผู้เสียภาษี 1 หมายเลข<br>สามารถใช้ได้กับเบอร์โทรศัพท์มือถือ 1 เบอร์เท่านั้น<br>* หากคุณเคยลงทะเบียนถุงเงิน กรุณาใช้หมายเลขโทรศัพท์ และหมายเลข<br>บัตรประชาชนเดียวกันกับที่เคยลงทะเบียนถุงเงินไว้<br>□ ฉันไม่ใช่โปรแกรมลัดโนมัด |
|                                                                                                    |                                                                                                    | <b>ຍ້อนกลับ</b> ຄັດໄປ                                                                                                    |                                                                                                    |                                                                                                    | <b>ย้อนกลับ</b> ถัดไป                                                                                                    |

1.3b

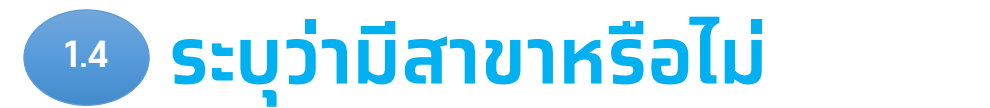

| เลือกประเภทร้านค้า   |  |
|----------------------|--|
| และทรอทข้อมูล log-in |  |

กรอกข้อมูลกิจการ

จัดการร้านค้าและสาขา ี่ ทำหนด Username Password

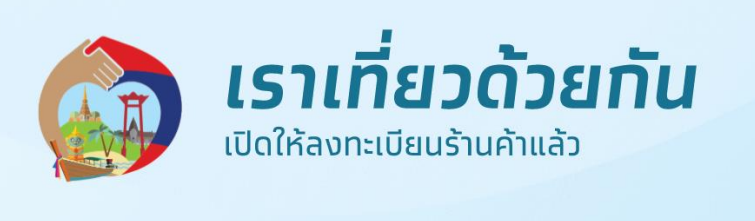

ลงทะเบียนกิจการใหม่

จัดการข้อมูลกิจการ

จัดการข้อมูลสาขา

### เงื่อนไขของผู้ประกอบการที่สามารถเข้าร่วมโครงการ

1. ประเภทของกิจการ อยู่ภายใต้ประเภท ดังนี้

- โรงแรม/ที่พัก ที่มีใบอนุญาตประกอบการตามกระทรวงมหาดไทย
- ร้านอาหาร ที่มีการประกอบกิจการจริง และปฏิบัติตามเงื่อนไขของ มาตรการรัฐ
- สถานที่ท่องเที่ยว ตามรายชื่อของ การท่องเที่ยวแห่งประเทศไทย

 ผู้ประกอบการต้องมีบัญชีกรุงไทยเลือกสมัครการใช้บริการได้ทั้งรูปแบบ บุคคลธรรมดา และ นิติบุคคล

- รูปแบบ บุคคลธรรมดา บัญชีกรุงไทย ต้องตรงกับ หมายเลขบัตร ้ ประชาชน ที่ใช้ลงทะเบียน
- รูปแบบ นิติบุคคล บัญชีกรุงไทย ต้องตรงกับนิติบุคคลที่ใช้ลงทะเบียน

#### เวลาเปิดทำการให้ลงทะเบียนผ่านระบบ

06:00 - 21:00 u.

ลงทะเบียนเข้าร่วมโครงการเราเที่ยวด้วยกัน

### กิจการของคุณมีสาขาหรือไม่ ?

| ជ ឃរីជ |
|--------|
|--------|

\* เฉพาะกิจการที่มีสาขา และประสงค์จะใช้หมายเลขประจำตัวผู้เสียภาษี และ บัญซีรับเงินร่วมกัน

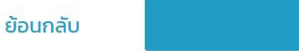

ຄັດໄປ

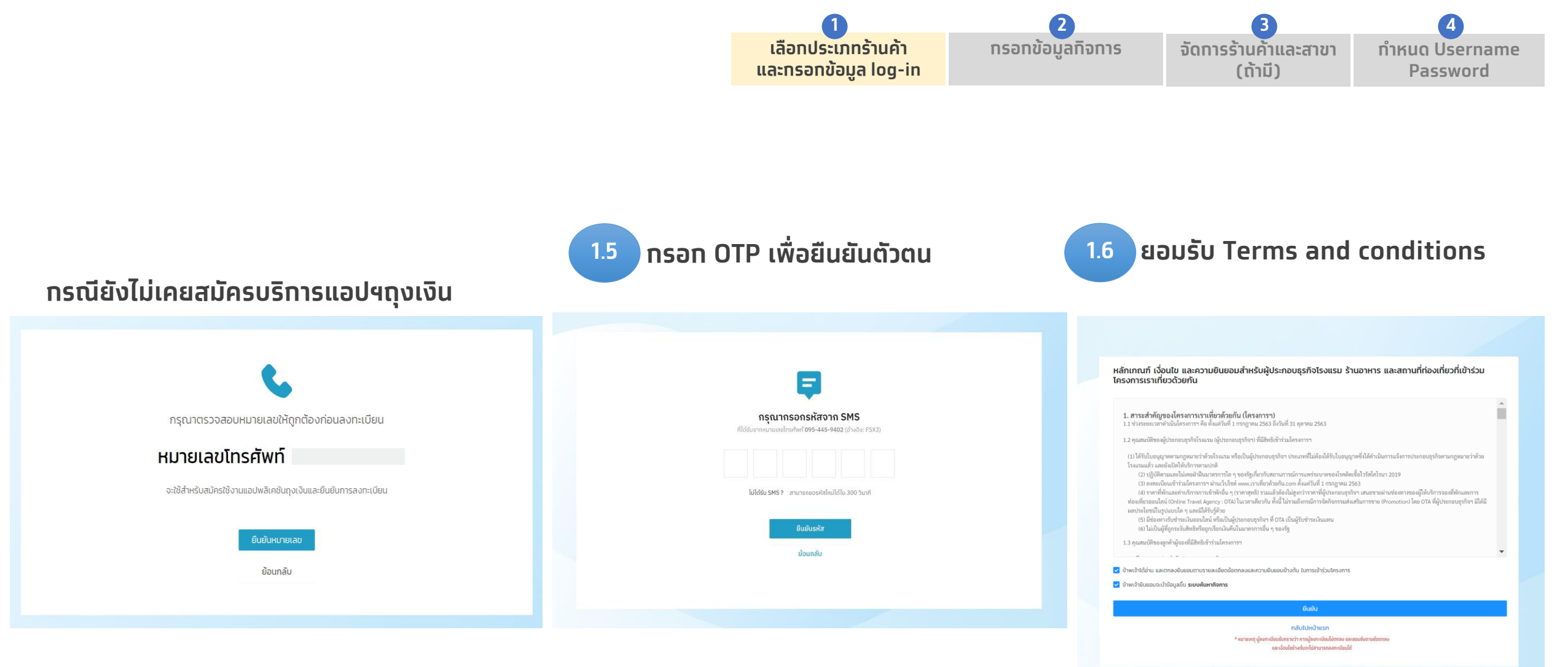

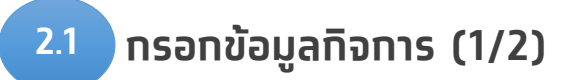

### ข้อมูลกิจการ เพื่อลงทะเบียนโครงการฯ

พร้อมสมัครบริการแอปพลิเคชันถุงเงิน

| 12/2562                                                                                                    |                              | ยังไม่หมดอายุ                                                                                                    | $\vee$                                            |
|----------------------------------------------------------------------------------------------------|------------------------------|----------------------------------------------------------------------------------------------------|---------------------------------------------------|
| ชื่อกิจการภาษาไทย (ชื่อกิจการต้องตรงกับใบอ                                                                                                    | นุณาตประกอบธุรกิจโรงแรม) : * | ชื่อกิจการภาษาอังกฤษ (ชื่อกิจการต้องตรงกั                                                                                        | บใบอนุญาตประกอบธุรกิจโรงแรม) :                    |
| ชื่อกิจการภาษาไทย                                                                                                    |                              | ชื่อกิจการภาษาอังกฤษ                                                                                                    |                                                   |
| ประเภทร้านค้า/กิจการ : *                                                                                                    |                              | ประเภทร้านค้า/กิจการย่อย : *                                                                                                    |                                                   |
| โรงแรม                                                                                                    |                              | เลือกประเภท                                                                                                    |                                                   |
| ชื่อเจ้าของกิจการ / ผู้มีอำนาจลงนาม : *                                                                                                    |                              | นามสกุลเจ้าของกิจการ / ผู้มีอำนาจลงนาม : *<br>                                                                                   | k                                                 |
| ชื่อ                                                                                                    |                              | นามสกุล                                                                                                    |                                                   |
| เลขประจำตัวผู้เสียภาษีนิติบุคคล : *                                                                                                    |                              | เบอร์มือถือใช้งานแอปถุงเงิน : *                                                                                                  |                                                   |
|                                                                                                    |                              |                                                                                                    |                                                   |
|                                                                                                    |                              |                                                                                                    |                                                   |
|                                                                                                    |                              |                                                                                                    |                                                   |
|                                                                                                    |                              |                                                                                                    |                                                   |
| มูลสำหรับให้เจ้าหน้าที่ธนาคารติดต่อ                                                                                                    |                              |                                                                                                    |                                                   |
| มูลสำหรับให้เจ้าหน้าที่ธนาคารติดต่อ<br>ผู้ติดต่อ : *                                                                                                    |                              | อีเมล : *                                                                                                    |                                                   |
| มูลสำหรับให้เจ้าหน้าที่ธนาคารติดต่อ<br>ผู้ติดต่อ : *<br>อผู้ติดต่อ                                                                                                    |                              | อีเมล : <b>*</b><br>อีเมล                                                                                                    |                                                   |
| มูลสำหรับให้เจ้าหน้าที่ธนาคารติดต่อ<br>ผู้ติดต่อ : *<br>ชื่อผู้ติดต่อ<br>วร์ติดต่อกิจการ : *                                                                                                    |                              | อีเมล : <b>*</b><br>อีเมล                                                                                                    |                                                   |
| มูลสำหรับให้เจ้าหน้าที่ธนาคารติดต่อ<br>ผู้ติดต่อ : *<br>                                                                                                    |                              | อีเมล : <b>*</b><br>อีเมล                                                                                                    |                                                   |
| มูลสำหรับให้เจ้าหน้าที่ธนาคารติดต่อ<br>ผู้ติดต่อ : *<br>ชื่อผู้ติดต่อ<br>วร์ติดต่อกิจการ : *<br>มอร์ติดต่อกิจการ                                                                                                    |                              | อีเมล : <b>*</b><br>อีเมล                                                                                                    |                                                   |
| มูลสำหรับให้เจ้าหน้าที่ธนาคารติดต่อ<br>ผู้ติดต่อ : *<br>ชื่อผู้ติดต่อ<br>วร์ติดต่อกิจการ : *<br>มอร์ติดต่อกิจการ<br>กิจการ<br>กิจการต้องตรงกับใบอนุณาตประกอบธุรกิจโ                                                                                                    | รงแรม                        | อีเมล : <b>*</b><br>อีเมล                                                                                                    |                                                   |
| มูลสำหรับให้เจ้าหน้าที่ธนาคารติดต่อ<br>ผู้ติดต่อ : *<br>ชื่อผู้ติดต่อ<br>วร์ติดต่อกิจการ : *<br>บอร์ติดต่อกิจการ<br>เกิจการ<br>เกิจการ<br>สำ : * หมู่                                                                                                    | รงแรม                        | อีเมล : *<br>อีเมล<br>อีเมล                                                                                                    |                                                   |
| มูลสำหรับให้เจ้าหน้าที่ธนาคารติดต่อ<br>ผู้ติดต่อ : *<br>อผู้ติดต่อ<br>ร์ติดต่อกิจการ : *<br>มอร์ติดต่อกิจการ<br>กิจการ<br>กิจการ<br>กิจ หมู่<br>มที่                                                                                                    | รงแรม                        | อีเมล : *<br>อีเมล<br>อีเมล<br>ซีอหมู่บ้าน/อาคารชุด :<br>ชื่อหมู่บ้าน/อาคารชุด                                                   |                                                   |
| มูลสำหรับให้เจ้าหน้าที่ธนาคารติดต่อ<br>ผู้ติดต่อ : *<br>รื่อผู้ติดต่อ<br>วร์ติดต่อกิจการ : *<br>บอร์ติดต่อกิจการ<br>เกิจการ<br>เกิจการ<br>เกิจการ<br>เอาร์<br>เกิจการ<br>เกิจการ                                                                                                    | รงแรม                        | อีเมล : *<br>อีเมล<br>ยือหมู่บ้าน/อาคารชุด :<br>ชื่อหมู่บ้าน/อาคารชุด<br>จังหวัด : *                                             | ເບຕ/ວຳເກວ : *                                     |
| มูลสำหรับให้เง้าหน้าที่ธนาคารติดต่อ<br>ผู้ติดต่อ : *<br>ชื่อผู้ติดต่อ<br>วร์ติดต่อกิจการ : *<br>บอร์ติดต่อกิจการ<br>รู้กิจการ<br>ภู้กิจการ<br>ภู้กิจการ<br>ภู้กิจการ<br>มายที่ หมู่<br>มายที่ หมู่<br>ม                                                                                                    | รงแรม                        | อีเมล : *<br>อีเมล<br>อีเมล<br>ซีอหมู่บ้าน/อาคารชุด<br>ชื่อหมู่บ้าน/อาคารชุด<br>จังหวัด : *<br>เลือก จังหวัด ∨                   | <b>เขต/อำเภอ</b> : *<br>เลือก เขต/อำเภอ           |
| มูลสำหรับให้เง้าหน้าที่ธนาคารติดต่อ<br>ผู้ติดต่อ : *<br>รื่อผู้ติดต่อ<br>อร์ติดต่อกิจการ : *<br>บอร์ติดต่อกิจการ<br>เกิจการ<br>เกิง<br>เกิง<br>เกิจการ<br>เกิง<br>เกิง<br>เกิง<br>เกิง<br>เกิง<br>เกิง<br>เกิง<br>เกิง | รงแรม                        | อีเมล : *<br>อีเมล<br>อีเมล<br>ซีอหมู่บ้าน/อาคารชุด :<br>ซีอหมู่บ้าน/อาคารชุด<br>จังหวัด : *<br>เลือก จังหวัด ↓<br>แขวง/ตำบล : * | เขต/อำเภอ : *<br>เลือก เขต/อำเภอ<br>รหัสประณีย์ : |

### สถานะใบอนุญาตประทอบธุรทิจโรงแรม (โปรดเลือทให้ตรงทับข้อมูลจริง)

สถานะใบอนุญาตประกอบธุรกิจโรงแรม : \*

| วังไม่หมดอายุ                                                  | $\vee$ |
|----------------------------------------------------------------|--------|
| วังไม่หมดอายุ                                                  |        |
| หมดอายุ แต่ได้แจ้งต่ออายุใบอนุญาตฯแล้ว และอยู่ระหว่างดำเนินการ |        |
| หมดอายุ และยังไม่ได้แจ้งต่ออายุใบอนุญาตฯ                       |        |
|                                                                |        |

### ข้อมูลผู้ประกอบการทีลงทะเบียน

ข้อมูลระบบทุงเงิน

(ทร<sup>์</sup>ณีร้านถุ<sup>่</sup>งเงินเดิมไม่สามารถแท้ไขข้อมูลของผู้ประทอบทารได้)

## ข้อมูลผู้ติดต่อสำหรับให้เจ้าหน้าที่ธนาคารติดต่อ: นิติบุคคล: ผู้ได้รับมอบหมายจากเจ้าของกิจการ

- บุคคลธรรมดา: เจ้าของทิจทาร •

### ้ที่อยู่ทิจการ (สถานประทอบการ)

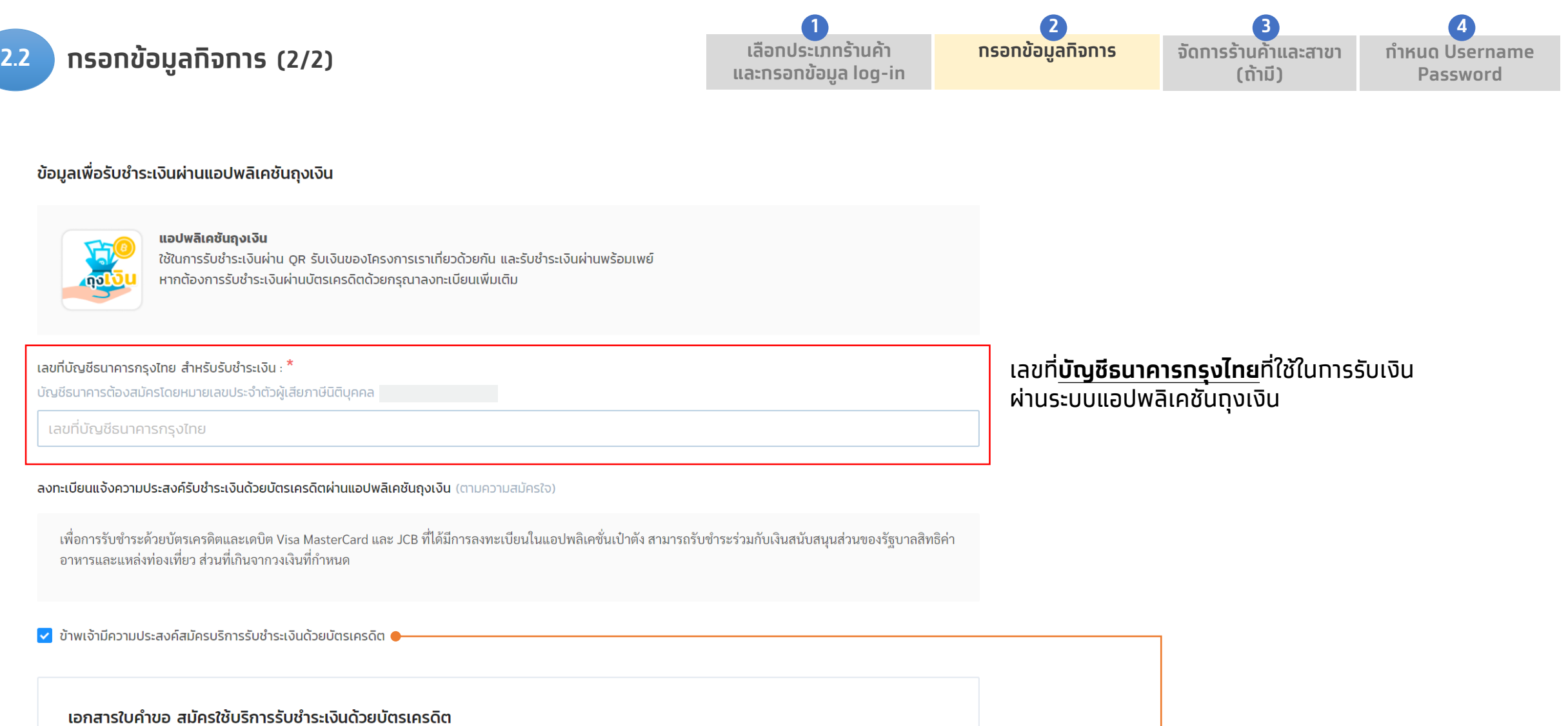

เจ้าหน้าที่ของธนาคารจะติดต่อเพื่อรับเอกสาร

🔔 ดาวน์โหลดเอกสาร

ทารแจ้งความปร<sup>่</sup>ะสงค์รับเงินด้วย บัตรเครดิตผ่านแอปฯ ถุงเงิน หากเลือกช่องแจ้งความประสงค์จะมีข้อความนี้ปรากฏขึ้น

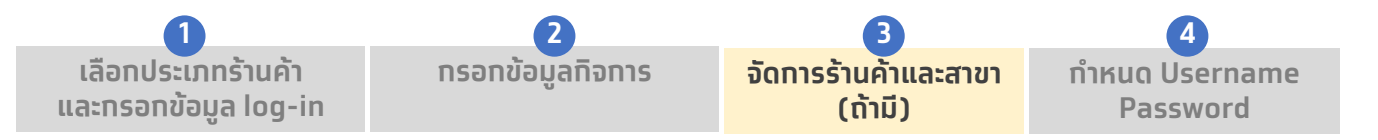

3.1 กรอกข้อมูลระบุช่องทางการชำระเงินออนไลน์

| ช่องทางการรับชำระเงินสำหรับการจองโรงแรมในโครงการ<br>กรุณาระบุอย่างน้อย 1 ช่องทาง         Online Travel Agency         โรงแรมของท่านมีช่องทางการจองโรงแรมผ่าน OTA ต่อไปนี้หรือไม่ (เลือกได้มากกว่า 1 ข้อ)         ID โรงแรม ของ Agoda |                                                                                                    | •                                     | โรงแรม/ที่<br>สามารถระเ<br>บริการได้ โ<br>สำหรับทิจท<br>OTA สามา<br>Provider<br>ออนไลน์สำ | พัท ที่ใ<br>บุวิธีทาย<br>ดยระบุ<br>การที่ไม<br>รถเลือ<br>ที่เข้าร่:<br>หรับท | ์ชับริทารเ<br>รรับชำระเ<br>รหัส ID โ<br>ม่มีทารเสเ<br>ทผู้ให้บริเ<br>วมโครงท<br>เรจองห้อ | สนอขายห้องพักทับ OTA<br>งินผ่านผู้ให้บริการ ที่ทิจการใช้<br>รงแรม<br>เอขายห้องพักผ่านผู้ให้บริการ<br>าร Payment Service<br>ารฯ ทำการเปิดบริการรับชำระเงิน<br>งพักได้ |
|----------------------------------------------------------------------------------------------------|----------------------------------------------------------------------------------------------------|---------------------------------------|-------------------------------------------------------------------------------------------|------------------------------------------------------------------------------|------------------------------------------------------------------------------------------|----------------------------------------------------------------------------------------------------|
| <ul> <li>Traveloka</li> <li>* ทั้งนี้การจองโรงแรม</li> <li>Payment Service Pr</li> <li>โรงแรมของท่านประสง</li> <li>โม่ประสงค์ ()</li> </ul>                                                                                          | ID โรงแรม ของ Traveloka<br>รมผ่าน Online Travel Agency ขึ้นอยู่กับความพร้อมของผู้ให้บริการแต่ละแห่ง<br>Provider *<br>สงค์รับการชำระเงินผ่าน Payment service provider หรือไม่ (หากท่านไม่มี OTA ข้างบน กรุณาเลือก 1 รายการ)<br>2C2P O Hotelier O Omise Reddot O Pay Solution |                                       |                                                                                           |                                                                              | • ms                                                                                     | ู<br>จองโรงแรมผ่านโครงการต้องชำระส่วนของ<br>ชาชนเงินผ่านทางช่องออนไอน์เท่านั้น                                                                                       |
| ทั้งนี้ ผู้ให้บริการซ่<br>ข้าพเจ้ายินยอมให้<br>ห้องพักในโครงการนี้ได่                                                                                                    | ชำระเงินออนไลน์ หรือ Online Travel Agency แต่ละแห่ง อาจมีเงื่อนไขในการให้บริการที่แตกต่างกัน ซึ่งทางโรงแรมสา<br>ห้เปิดเผยข้อมูลการลงทะเบียนกิจการในโครงการนี้ แก่ผู้ให้บริการที่ข้าพเจ้าเลือก โดยมีวัตถุประสงค์เพื่อให้กิจการของข้<br>ได้                                   | มารถพิจารณาเลือก<br>าพเจ้า สามารถรับจ | ใช้บริการได้<br>องโรงแรม และ/หรือ                                                         |                                                                              | <ul> <li>โรง</li> <li>PSF</li> <li>ข้อเุ</li> <li>อำน</li> </ul>                         | แรมต้องมีบริการชำระเงินออนไลน์จาก OTA หรือ<br>? ที่เข้าร่วมโครงการ<br>ขุลของทิจการที่ท่านลงทะเบียนไว้ ธนาคารจะ<br>วยความสะดวทในการประสานงานทับผู้ให้บริการ           |
|                                                                                                    |                                                                                                    | ย้อนกลับ                              | ต่อไป                                                                                     |                                                                              | ชำร<br>• โรง<br>ชำร                                                                      | ะเงินออนไลน์หรือ Online Travel Agency<br>แรมจะต้องรับเงื่อนไขการให้บริการของผู้บริการ<br>ะเงินออนไลน์                                                                |

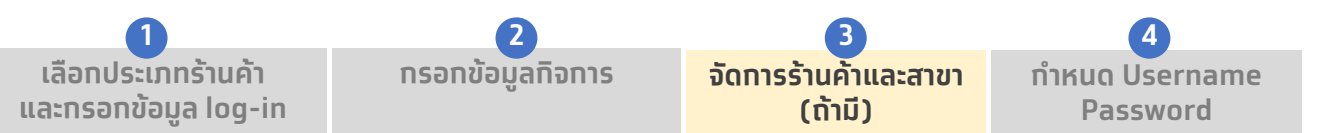

## 3.2 กรอกข้อมูลในหน้า<mark>จัดการร้านค้า</mark>เพื่อสร้าง profile บนเว็บค้นหาร้านค้า (1/3)

| านวนพนักงาน : *                                                                                                    | จำนวนห้องพัก : *               |  |
|----------------------------------------------------------------------------------------------------|--------------------------------|--|
| จำนวนพนักงาน                                                                                                    | จำนวนห้องพัก                   |  |
| <b>วอมูลกิจการ สำหรับแสดงบนเว็บค้นหา</b><br>รุณาใส่ข้อมูลที่มีรายละเอียดถูกต้อง จะช่วยเพิ่มโอกาสให้ลูกค้                                                                                                    | ้า ค้นหาเจอกิจการของคุณมากขึ้น |  |
| ประเภทร้านค้า/กิจการ :                                                                                                    | ประเภทร้านค้า/กิจการย่อย :     |  |
| โรงแรม                                                                                                    | ັໂຣຈແຣມ (Hotel)                |  |
| ทีอยู่ :                                                                                                    |                                |  |
|                                                                                                    |                                |  |
| 111 ซอยสุดใจ ถนนแกลง บ้านฉาง บ้านฉาง ระยอง 2113                                                                                                    | 30                             |  |
| าาา ซอยสุดใจ ถนนแกลง บ้านฉาง บ้านฉาง ระยอง 2าาอ<br>อกิจการ/สาขา ที่จะแสดงบนเว็บคันหา : *<br>โรงแรมสุขใจ                                                                                                    |                                |  |
| 111 ซอยสุดใจ ถนนแกลง บ้านฉาง บ้านฉาง ระยอง 2113<br>อกิจการ/สาขา ที่จะแสดงบนเว็บคันหา : *<br>โรงแรมสุขใจ<br>องทางการติดต่อสำหรับประชาชนทั่วไป<br>มอร์ติดต่อ :<br>086-858-0505                                      |                                |  |
| าาา ซอยสุดใจ ถนนแกลง บ้านฉาง บ้านฉาง ระยอง 2113<br>อกิจการ/สาขา ที่จะแสดงบนเว็บค้นหา : *<br>โรงแรมสุขใจ<br>องทางการติดต่อสำหรับประชาชนทั่วไป<br>มอร์ติดต่อ :<br>086-858-0505                                      | DO                             |  |
| าาาาระยอง 2113          อกิจการ/สาขา ที่จะแสดงบนเว็บคันหา : *         โรงแรมสุขใจ         อองทางการติดต่อสำหรับประชาชนทั่วไป         มอร์ดิดต่อ :         086-858-0505         มันซิต์ :         พพพ.website.com  | NO                             |  |
| าาาาระยอง 2113          อกิจการ/สาขา ที่จะแสดงบนเว็บคันหา : *         โรงแรมสุขใจ         อองทางการติดต่อสำหรับประชาชนทั่วไป         เออร์ดิดต่อ :         086-858-0505         อับไซต์ :         www.website.com | NO                             |  |

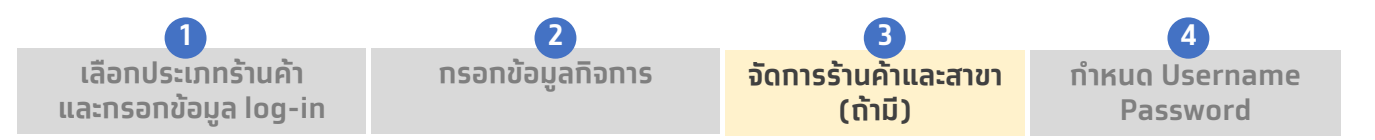

## 3.3 กรอกข้อมูลในหน้าจัดการร้านค้าเพื่อสร้าง profile บนเว็บค้นหาร้านค้า (2/3)

#### ตำแหน่งร้านค้า \*

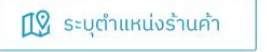

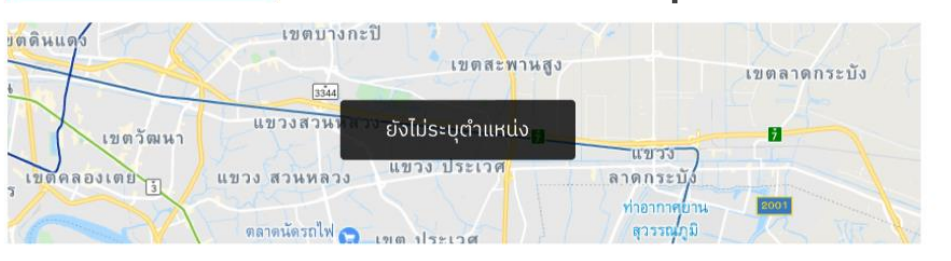

#### รายละเอียดเพื่อช่วยให้ลูกค้า รู้จักกิจการของคุณมากขึ้น

| อลา Check-in เวลา Check-out |       | ราคาห้องพักเริ่มต้น | ราคาห้องพักสูงสุด |   |      |
|-----------------------------|-------|---------------------|-------------------|---|------|
| 00:00                       | 00:00 | ₿                   | 0.00              | ₿ | 0.00 |

จุดเด่น หรือคำแนะนำสั้นๆ เกี่ยวกับกิจการของคุณ 0/100 ตัวอักษร เช่น เงียบสงบ บรรยากาศดี อยู่ติดริมชายหาด

#### จุดเด่นที่พัก / สถานที่ท่องเที่ยวใกล้โรงแรม (เพิ่มได้สูงสุด 3 รายการ)

ช่วยเพิ่มโอกาสให้ลูกค้า ค้นหาพบกิจการมากขึ้น ไม่เกิน 30 ตัวอักษร

| โปรดระบุ 0/30 | โปรดระบุ | 0/30 | โปรดระบุ | 0/30 |
|---------------|----------|------|----------|------|
|---------------|----------|------|----------|------|

#### สิ่งอำนวยความสะดวก

| 🛃 ร้านอาหาร/ภัตตาคาร | 🗹 สระว่ายน้ำ                | 🛃 สวนสนุก                       | 🛃 สวนน้ำ            |
|----------------------|-----------------------------|---------------------------------|---------------------|
| 🗌 สปา                | 📄 ห้องออกกำลังกาย (Fitness) | 📃 ที่จอดรถ                      | คอมพิวเตอร์สาธารณ   |
| 📃 ร้านขายของที่ระลึก | 🔲 ฟรี Internet / Wifi       | 📃 ยืม/เช่า รถจักรยาน            | 📃 ซักรีด / ซักแห้ง  |
| 🗌 ห้องประชุม         | 📃 รับ-ส่ง สนามบิน           | 📃 บริการเลขาส่วนตัว (Concierge) | บริการพี่เลี้ยงเด็ก |
| ວື່นໆ ໂປຣດຣະບຸ       |                             |                                 |                     |

ระบุตำแหน่งร้านค้าและรายละเอียดโรงแรมอื่นๆ

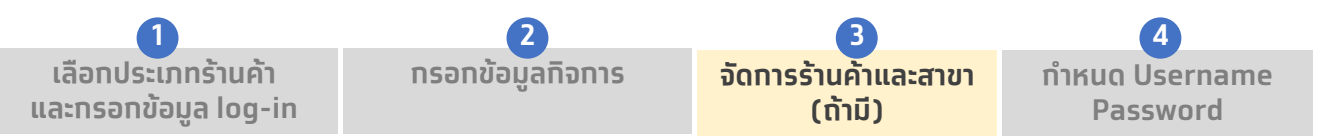

## 3.4 กรอกข้อมูลในหน้า<mark>จัดการร้านค้า</mark>เพื่อสร้าง profile บนเว็บค้นหาร้านค้า (3/3)

เพิ่มเติมข้อมูล เพื่อเป็นประโยชน์กับลูกค้า ที่จะเดินทางมาใช้บริการ

0/300 ตัวอักษร

เช่น สามารถเดินทางจากโรงแรมไป หาดจอมเทียน ได้ภายใน 5 นาที

### เพิ่มเติมข้อความประชาสัมพันธ์ และรูปภาพทิจทาร

### รูปภาพกิจการ

รูปภาพทั้งหมดสามารถอัพโหลดขนาดไฟล์ได้ไม่เกิน 3 MB และต้องเป็นไฟล์ .jpg หรือ .png เท่านั้น

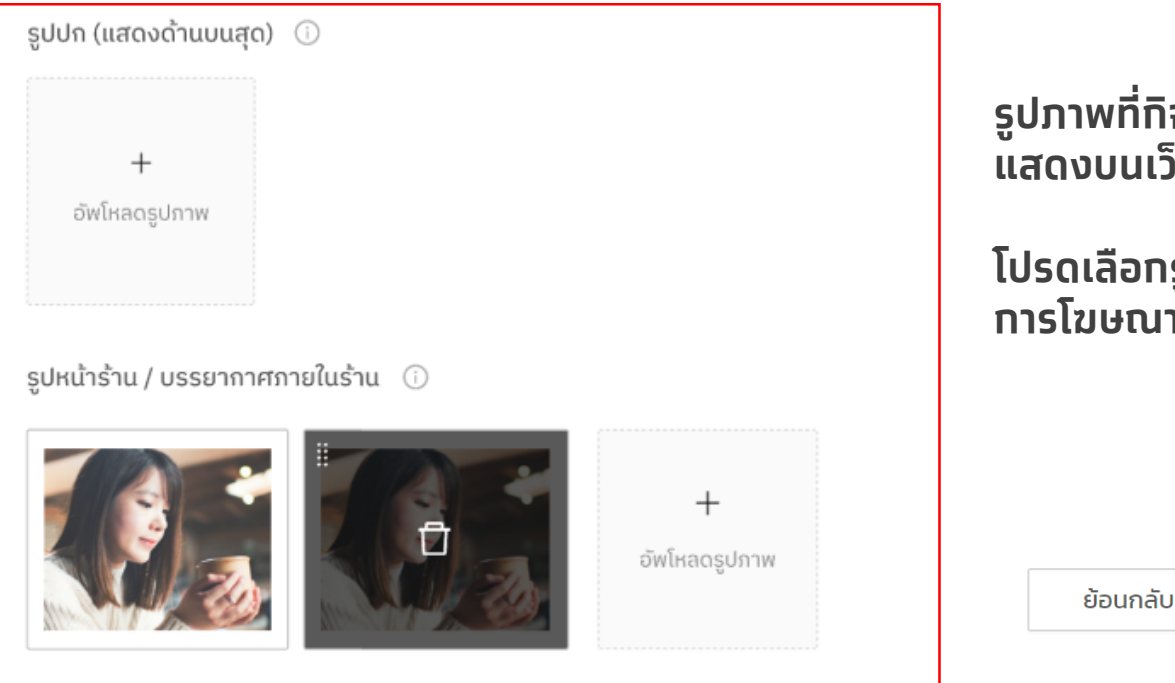

รูปภาพที่ทิจการอัพโหลด จะนำไป แสดงบนเว็ปไซต์ค้นหาทิจการ

โปรดเลือกรูปภาพที่เหมาะสมกับ การโฆษณากิจการ

ต่อไป

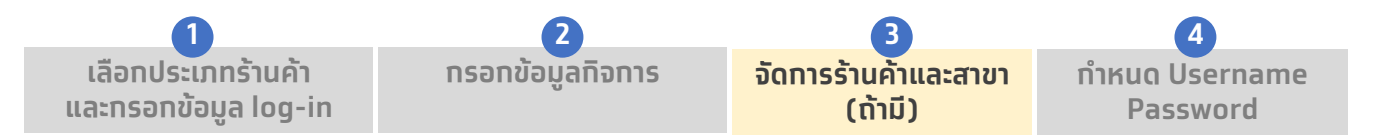

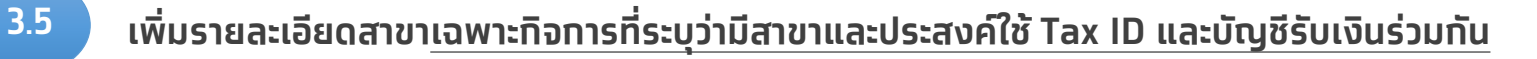

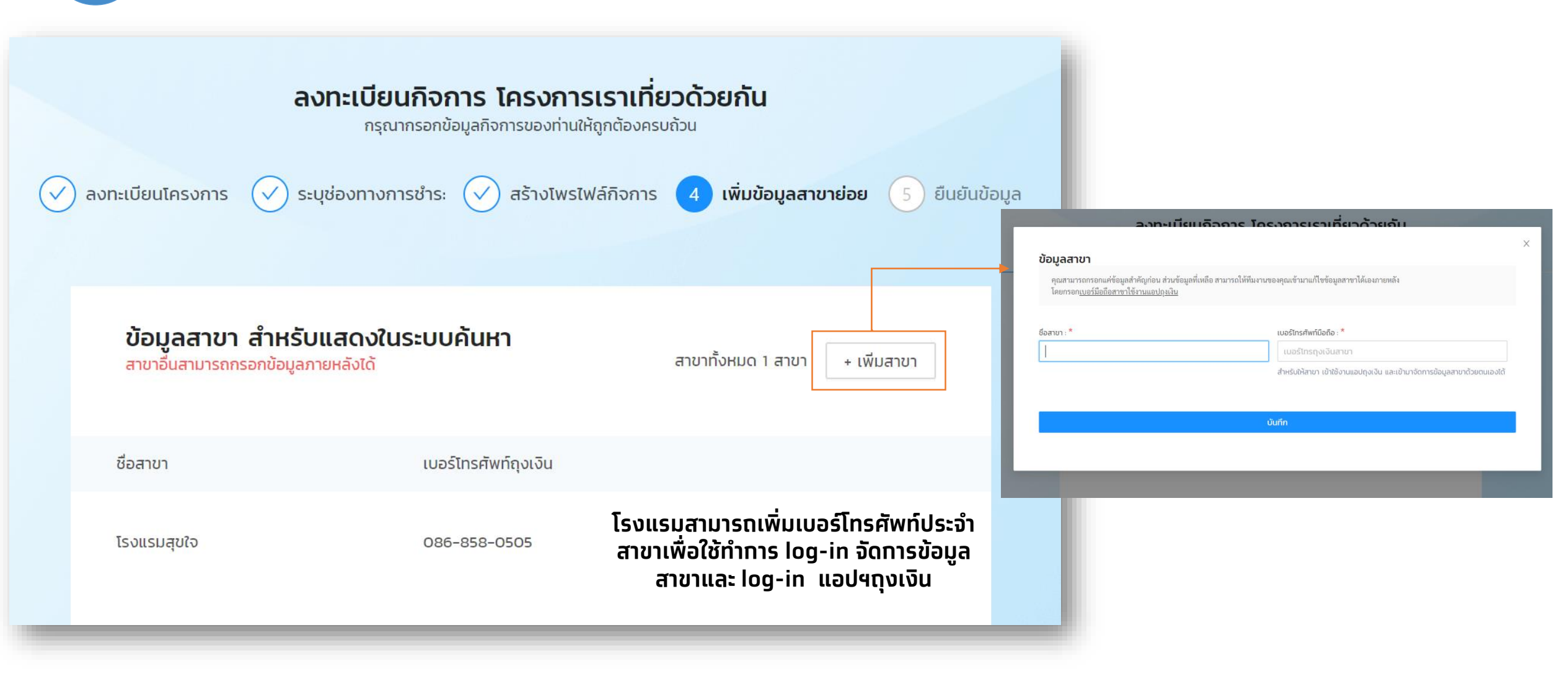

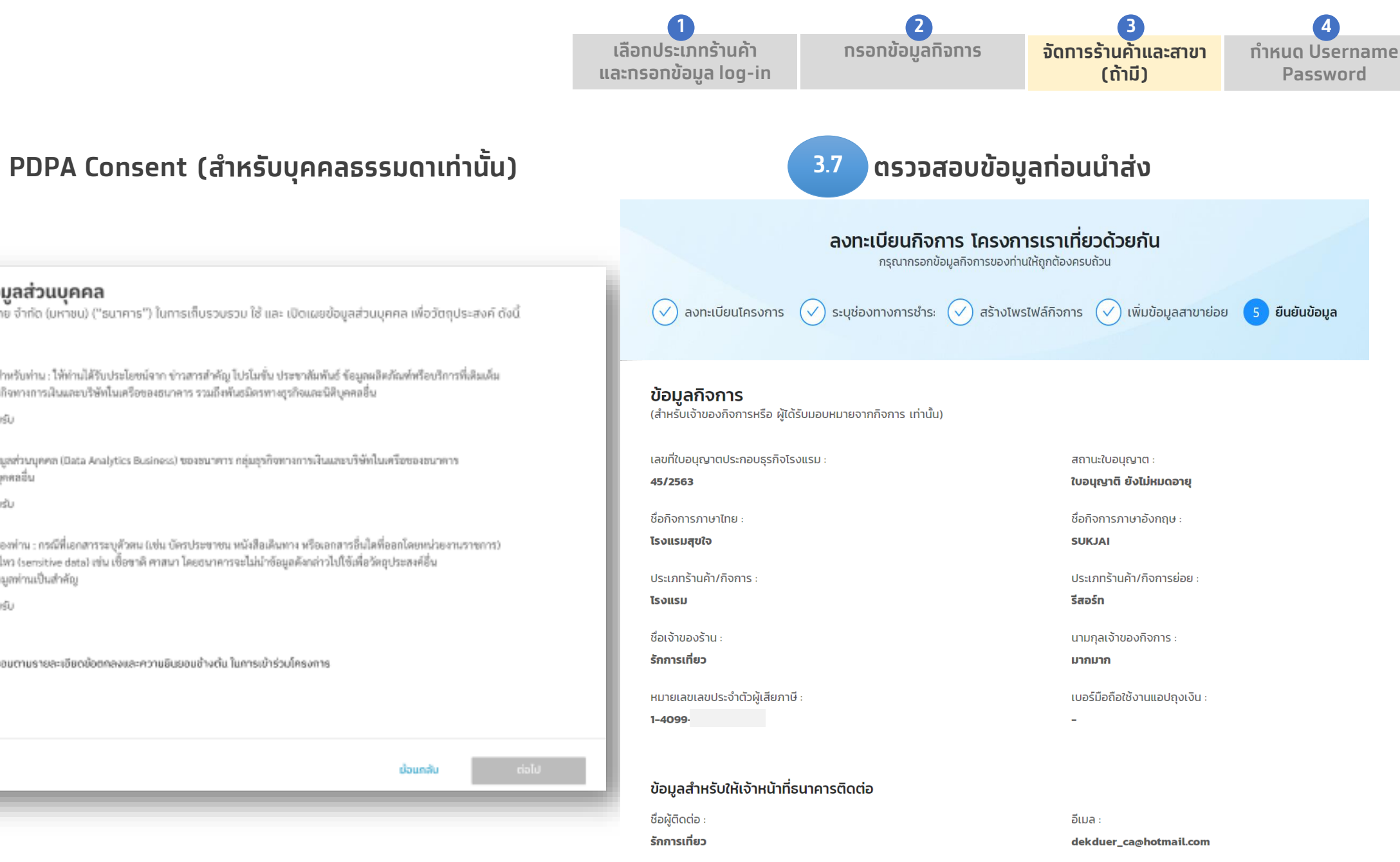

เบอร์ติดต่อกิจการ

086-858-0505

### พ.ร.บ. คุ้มครองข้อมูลส่วนบุคคล

3.6

แสดงเจตนาให้ ธนาคารกรุงไทย จำกัด (มหาชน) ("ธนาคาร") ในการเก็บรวบรวม ใช้ และ เปิดเผยข้อมูลส่วนบุคคล เพื่อวัตถุประสงค์ ดังนี้

1. เพื่อแจ้งข้อมูลที่เป็นสิทธิพิเศษสำหรับท่าน : ให้ท่านได้รับประโยชน์จาก ข่าวสารสำคัญ โปรโมชั่น ประชาสัมพันธ์ ข้อมูลผลิตภัณฑ์หรือบริการที่เดิมเด็ม ความต้องการของท่าน จากกลุ่มธุรกิจทางการเงินและบริษัทในเครื่อของธนาคาร รวมถึงทันธมิตรทางธุรกิจและนิติบูคคลอื่น

🔿 ໄມ່ສອບຮັບ 🗌 ຍອນອັນ

 เพื่อใช้สำหรับธุรกิจวิเคราะพี่ข้อมูลส่วนบุคคล (Data Analytics Business) ของขนาคาร กลุ่มธุรกิจทางการเงินและบริษัทในเครือของขนาคาร รวมอีงพันธมิตรทางธุรกิจและนิติบุคคลอื่น

🗌 ພວມຮັນ 🔿 ໄມ່ຄວມຮັບ

 เพื่อใช้สำหรับการยืนยันด้วดนของท่าน : กรณีที่เอกสารระบุด้วดน (เช่น บัครประชาชน หนังสือเดินทาง หรือเอกสารอื่นใดที่ออกโดยหน่วยงานราชการ) ของท่าน มีข้อมูลส่วนบุคคลที่อ่อนไหว (sensitive data) เช่น เชื้อชาติ ศาสนา โดยชนาคารจะไม่นำข้อมูลดังกล่าวไปใช้เพื่อวัดอุประสงค์อื่น และคำนึงถึงความปลอดภัยของข้อมูลท่านเป็นสำคัญ

🔘 ໄມ່ສອນຮັບ 🗌 ຍອນອັນ

ข้าพเข้าได้ด่าน และตกลงยินยอมตามรายละเอียดข้อตกลงและความยินยอมช้างต้น ในการเข้าร่วมโครงการ

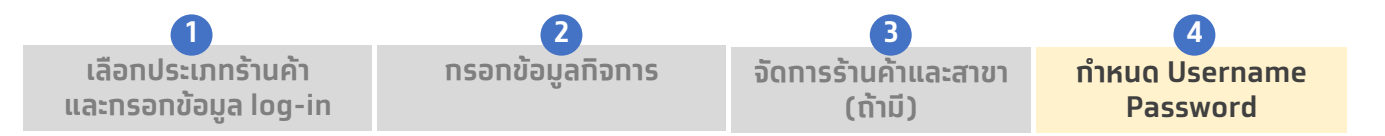

## 4.1 กำหนด Username และ Password เพื่อการ log-in ใช้งานครั้งต่อไป

### กำหนดรหัสผ่านสำหรับเข้าใช้งานครั้งถัดไป

ลงทะเบียนกิจการ โครงการเราเที่ยวด้วยกัน

| รหัสผ่าน :                 |   | รหัสผ่านของคุณจะต้องมี:                                                                                                    |
|----------------------------|---|----------------------------------------------------------------------------------------------------|
| •••••                      | Ø | 🛇 8 ตัวอักษรเป็นอย่างน้อย                                                                                                    |
| ยืนยันรหัสผ่าน :<br>•••••• | Ø | <ul> <li>ตัวหนังสือภาษาอังกฤษพิมพ์ใหญ่ 1 ตัวอักษร</li> <li>ตัวหนังสือภาษาอังกฤษพิมพ์เล็ก 1 ตัวอักษร</li> <li>ตัวเลข 1 ตัวอักษร</li> <li>อักขระพิเศษ 1 ตัวอักษร</li> </ul> |
|                            |   | ีย้อนกลับ <mark>ต่อไป</mark>                                                                                                    |
|                            |   |                                                                                                    |

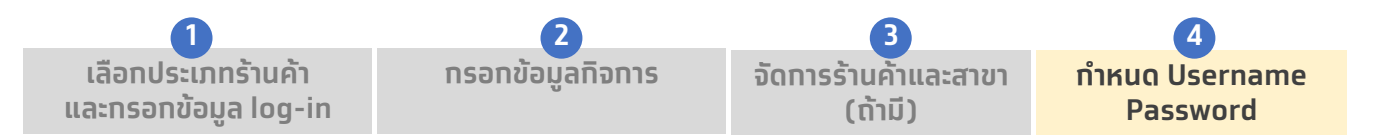

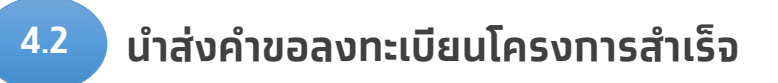

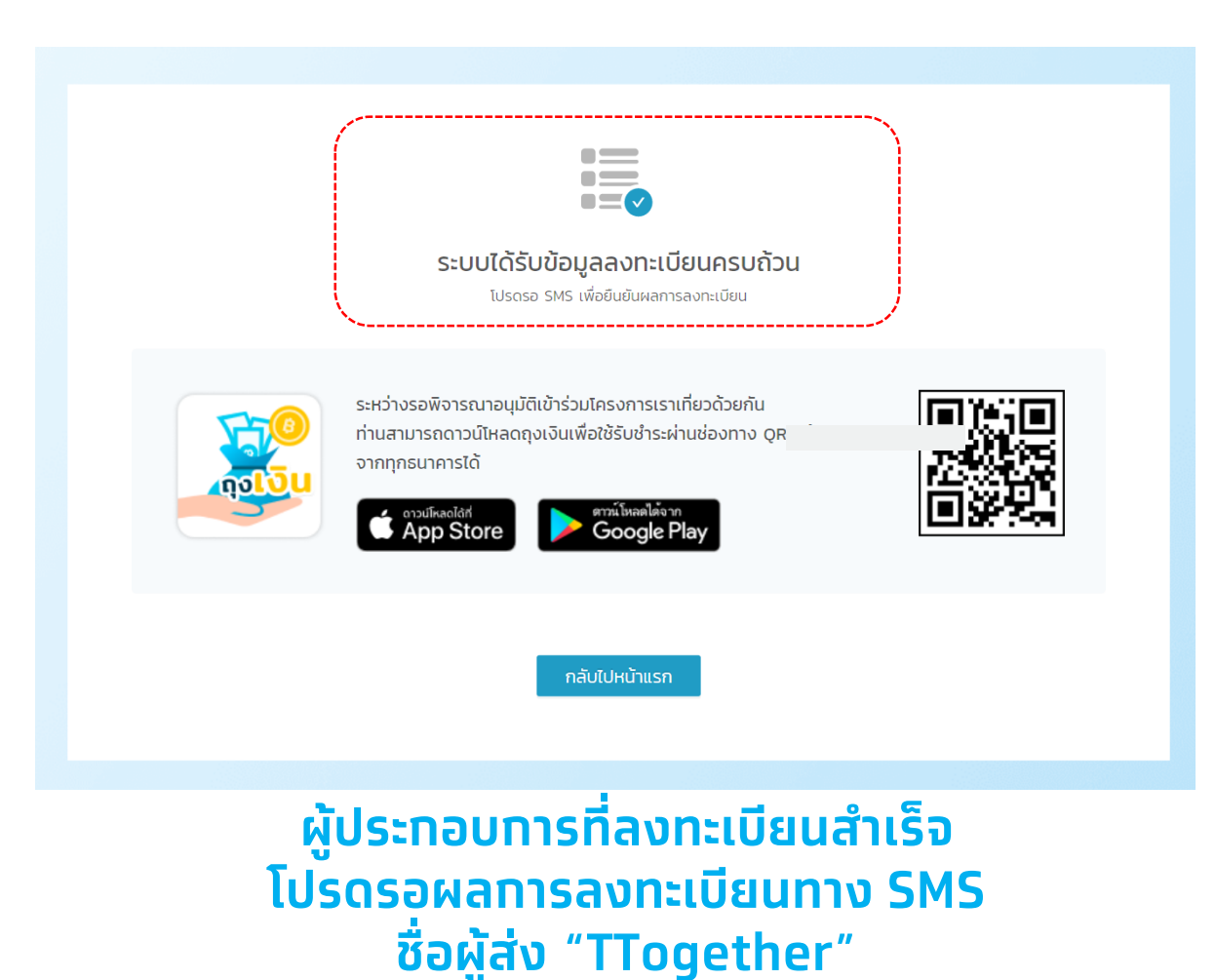